### E-mail met toegangsgegevens

Om op de website www.afhangbord.nl te kunnen inloggen moet je een e-mail met toegangsgegevens hebben. Als je deze **niet** ontvangen hebt kun je dit melden bij webmaster@tvsinttunnis.nl; kijk wel eerst in je spam-mail of je virusscanner het mailtje daar niet in gezet heeft.

Het e-mailtje ziet er ongeveer zo uit:

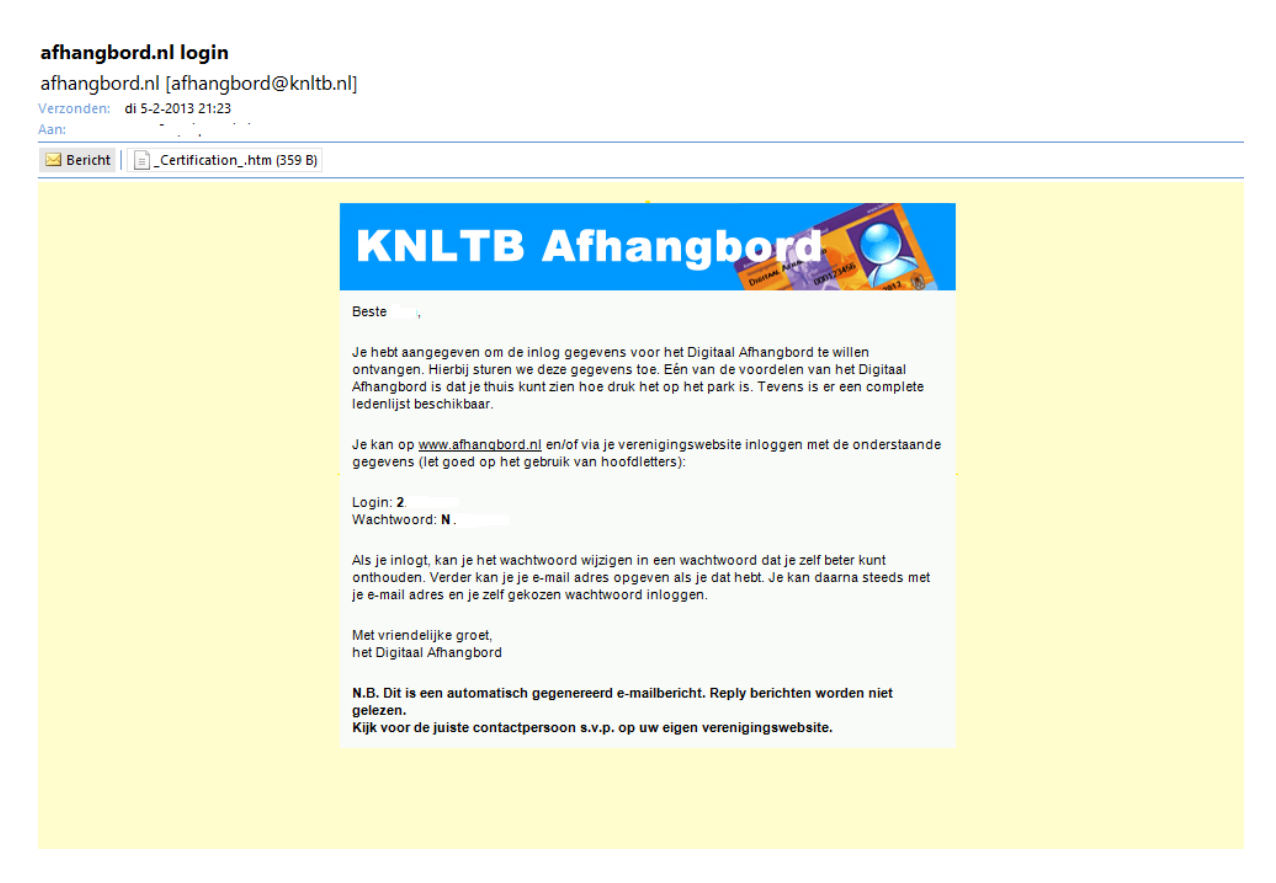

Belangrijk is om dit e-maitje te **bewaren** of om de login met wachtwoord ergens veilig te **noteren** zodat je de gegevens later nog terug kunt zoeken!

## Eerste keer inloggen

Met de inloggegevens ga je in een web browser (Internet Explorer, Google Chrome of Mozilla Firefox) naar www.afhangbord.nl. Linksboven staat een blokje 'Toegang'. Daar vul je de login (is tevens je KNLTB nummer) en wachtwoord in; daarna klik je op INLOGGEN.

| KNLTB Afhangbord                                  |                                                                                                |  |  |
|---------------------------------------------------|------------------------------------------------------------------------------------------------|--|--|
| Toegang                                           | Belangrijke be                                                                                 |  |  |
| KNLTB nr. of e-mail adres                         | 14 feb. <u>Waarom</u><br>29 jun. <u>Wat vind</u><br>28 jun. <u>Hoe werl</u>                    |  |  |
| Wachtwoord                                        | 21 jun. <u>Doe mee</u><br>4 jun. <u>Het KNLT</u><br>3 jun. <u>Bestel ee</u><br>2 jun. Adverter |  |  |
| INLOGGEN                                          | 1 jun. <u>Heeft u v</u>                                                                        |  |  |
| Wachtwoord vergeten?                              | Wijziging                                                                                      |  |  |
| → Nieuws                                          | 🖄 KNLTB 🖾 Di                                                                                   |  |  |
| <ul><li>→ Foto's</li><li>→ Activiteiten</li></ul> | Wat is er preci                                                                                |  |  |
|                                                   | Het e-mailadres                                                                                |  |  |

#### Als je de eerste keer inlogt krijg je onderstaand scherm te zien

|   | REGISTRATIE GEGEVENS                                                                                                    |                                                                                                    | PERSOONLIJKE GEGEVENS |                  |  |
|---|----------------------------------------------------------------------------------------------------|----------------------------------------------------------------------------------------------------|-----------------------|------------------|--|
|   | E-mail adres:                                                                                                    | @kpnmail.nl                                                                                                    | Voornaam:             |                  |  |
|   | Dit bovenstaand e-mail adn<br>gebruikersnaam bij het inlo                                                                                                    | es kun je tevens gebruiken als<br>ggen.                                                                                                    | Initialen:            |                  |  |
|   | LET OP: je kunt dit e-mail adres niet zelf aanpassen. Indien                                                                                                    |                                                                                                    | Tussenvoegsels:       |                  |  |
|   | onjuist of niet ingevuld, gee<br>aan de ledenadministratie v                                                                                                    | njuist of niet ingevuld, geef dan het juiste e-mail adres door<br>an de ledenadministratie van je vereniging. Deze past het hier                   |                       |                  |  |
|   | voor je aan.                                                                                                    |                                                                                                    | Geslacht:             | man              |  |
|   | wachtwoord:                                                                                                    | •••••                                                                                                    | Geboortedatum:        |                  |  |
|   | Wachtwoord<br>(bevestiging):                                                                                                    | •••••                                                                                                    | Straat & huisnummer:  |                  |  |
|   | Vul bovenstaand het wachtwoord in waarmee je in wilt loggen.<br>Je kan hier een eigen wachtwoord kiezen. Een wachtwoord dient<br>uit tenminste 5 karakters te bestaan.                                                                                                    |                                                                                                    | Postcode:             | 5845             |  |
|   |                                                                                                    |                                                                                                    | Woonplaats:           | SINT ANTHONIS    |  |
|   | VOORKEUREN                                                                                                    |                                                                                                    | Telefoon:             | 0485-'           |  |
|   | Wil je het clubblad                                                                                                    | ⊖ ja ⊖ nee                                                                                                    | Mobiele nummer:       |                  |  |
|   | formaat ontvangen?*:                                                                                                    |                                                                                                    | Speelsterkte enkel:   | 8                |  |
| 4 | Het kan zijn dat je club nog<br>Vul de vraag dan toch in jag                                                                                                    | gewoon een papieren clubblad heeft.                                                                                                    | Speelsterkte dubbel:  | 8                |  |
|   | toekomst weet wat je voorkeur is.                                                                                                    |                                                                                                    |                       |                  |  |
|   | Gebruik online<br>diensten*:                                                                                                    | ⊖ja ⊖nee                                                                                                    |                       | Gegevens opslaan |  |
|   | Voor een aantal online diensten wordt gebruik gemaakt van<br>persoonlijke gegevens. Hierdoor is het bijvoorbeeld mogelijk via<br>het internet gegevens van andere leden van je vereniging te<br>raadplegen via de ledenlijst. De online diensten zijn alleen<br>toegankelijk voor leden van jouw club. Indien je hier bezwaar<br>tegen hebt, kan je dit aangeven door 'nee' te selecteren. Ook<br>verschijnt dan Anoniem i.p.v. achternaam op het baanoverzicht. |                                                                                                    |                       |                  |  |
|   | Aanbiedingen*:                                                                                                    | ⊖ja ⊖nee                                                                                                    |                       |                  |  |
|   | Ik ga ermee akkoord incide<br>passende commerciële aan<br>Met je 'ja' draag je bij aan l<br>afhangbord.nl voor jouw clu<br>eenvoudig je eigen club!                                                                                                    | nteel (maximaal 2x per maand)<br>oiedingen per e-mail te ontvangen.<br>et vrijwel gratis beschikbaar zijn van<br>ıb. Kortom met jouw 'ja' steun je |                       |                  |  |

\* verplicht in te vullen

**Controleer** je gegevens en vul de verplichte gegevens in (doe je dit niet, dan krijg je de volgende keer na het inloggen dit scherm weer te zien). Als je wilt kun je het **wachtwoord** naar eigen inzicht **aanpassen**!

## Navigeren binnen afhangbord.nl

Als je uiteindelijk ingelogd bent verschijnt onderstaand menu:

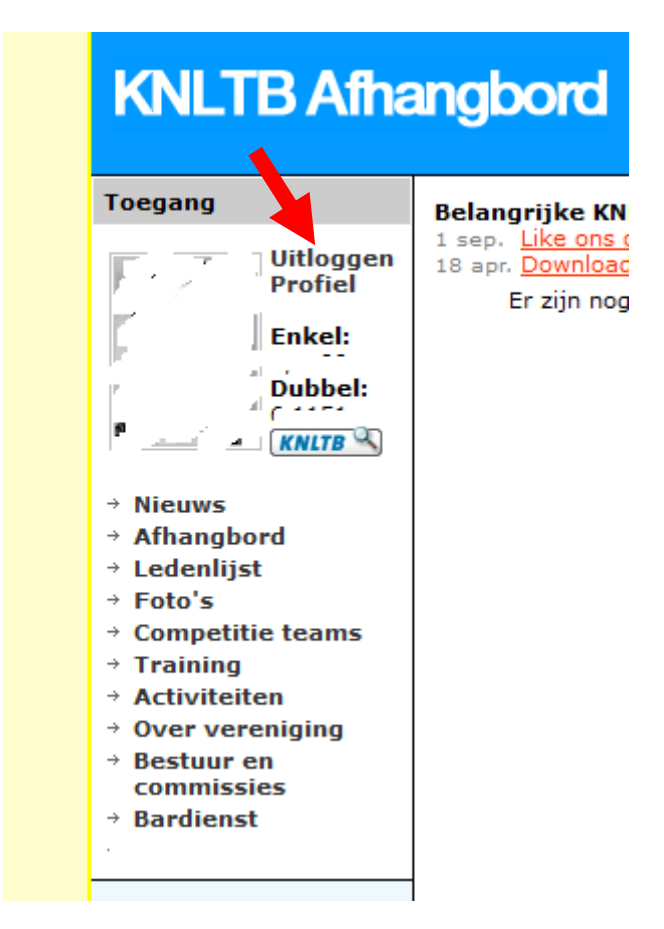

De meeste menu-opties zijn niet of nauwelijks gevuld omdat deze informatie op onze club website te vinden is. Een aantal opties zijn wel van belang.

- Afhangbord: hier kun je zien of er banen via afhangbord.nl gereserveerd zijn en dus of er ruimte is om te tennissen. Als er activiteiten gepland zijn, bijvoorbeeld het Vrèmd Gedoe kun je dat hier ook zien. In de toekomst kun je via deze menu-optie wellicht ook via internet een baan reserveren.
- Ledenlijst: je kunt de ledenlijst raadplegen via 'Ledenlijst'.
- Bardienst: hier kun je binnenkort inschrijven voor bardiensten die je moet draaien. Binnenkort meer informatie hierover.

Uitloggen doe je door op de tekst 'Uitloggen' te klikken.

## Inschrijven voor bardiensten

Via de menu-optie 'Bardienst' kun je jezelf inschrijven voor bardiensten. Je kunt je hier niet alleen inschrijven maar ook je diensten bekijken en herplannen als achteraf blijkt dat je toch niet kunt. Na het aanklikken van 'Bardienst' zie je onderstaand scherm:

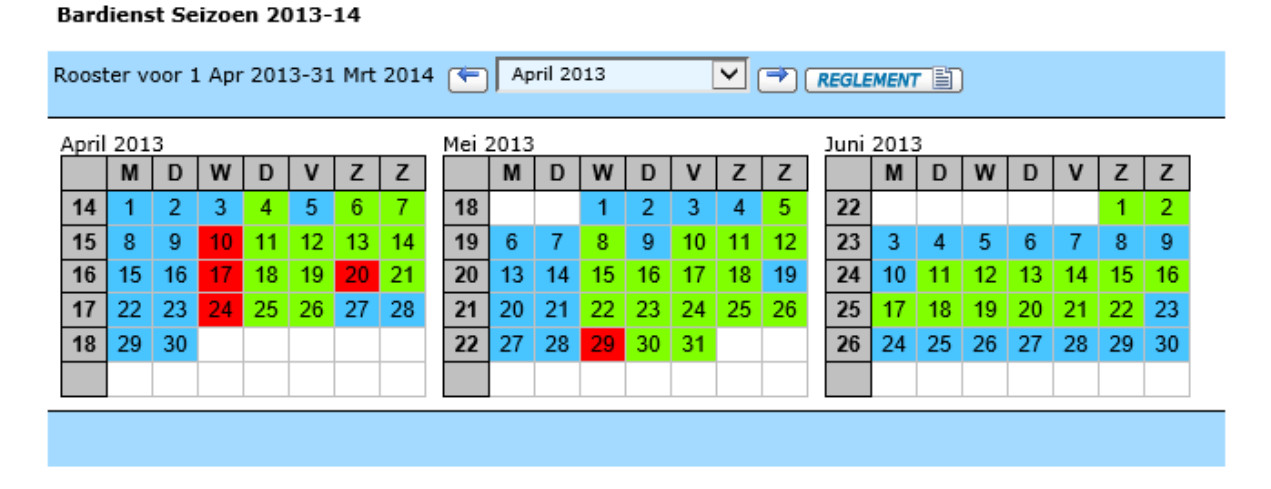

De groene datums geven aan dat er nog 'vrije' bardiensten aanwezig zijn, de rode dat alle bardiensten bezet zijn. Door op een datum te klikken krijg je informatie over de bardiensten van de betreffende dag te zien:

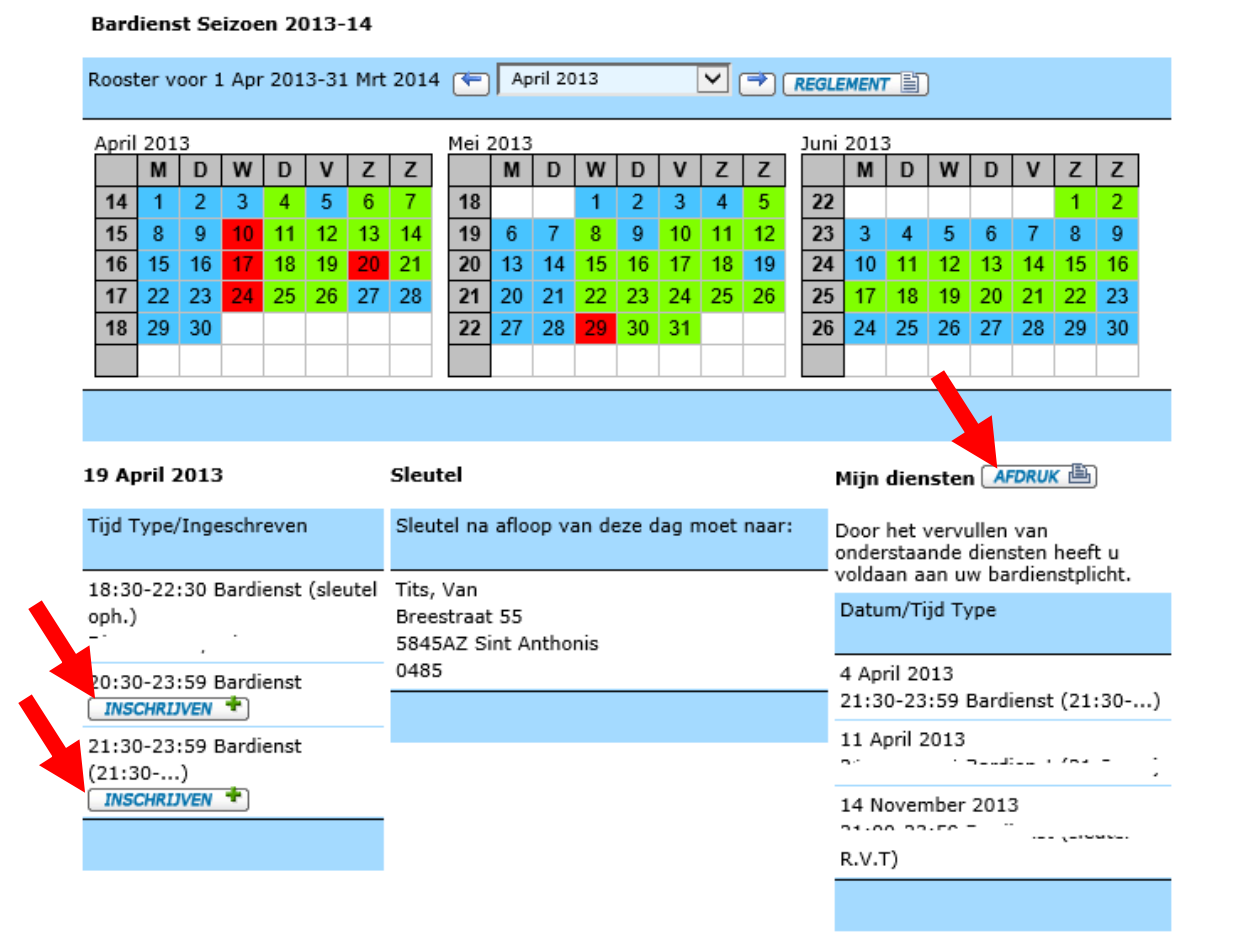

In de linkerkolom onder het schema kun je zien voor welke tijden je in kunt schrijven. In dit overzicht heeft iemand zich al ingeschreven voor de eerste bardienst van 18:30 tot 22:30, de 2e en 3e bardienst zijn nog beschikbaar. Door op de knop 'Inschrijven' te klikken **schrijf je in voor de dienst** en komt deze in de rechterkolom onder 'Mijn diensten' te staan. Daar komen uiteindelijk alle diensten waarvoor je ingeschreven hebt te staan. Je moet inschrijven voor 3 diensten over het hele tennisjaar (april 2013 - maart 2014). Je kunt een overzichtje met je bardiensten afdrukken door op de knop 'Afdruk' te klikken.

Als je verder wilt **navigeren** naar de andere maanden van het jaar kun je bovenin het scherm op de knoppen met de pijltjes naar links of rechts klikken. Een andere manier is de maand die je wilt zien selecteren met de knop die tussen de pijltjes staan

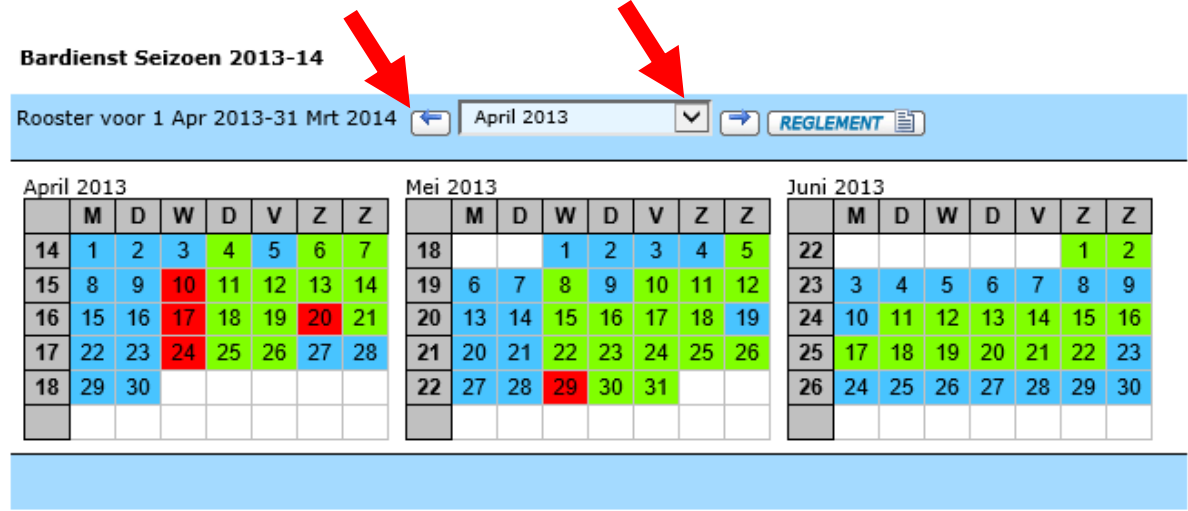

Als je **uitleg** wilt over de afkortingen die in de bardiensten staan, bijvoorbeeld 'N.E.D.' kun je op de knop 'Reglement' klikken.

## Herplannen van bardiensten

Alle leden kunnen voortaan zelf hun bardiensten herplannen. Als je er naar verloop van tijd achter komt dat de eerder gekozen bardienst niet goed uitkomt, kun je dit zelf aanpassen. Dit kan tot **maximaal 7 dagen** voordat de bardienst gedraaid moet worden. Herplannen **kan alleen als je alle bardiensten die je moet draaien ingepland hebt** en vervolgens nog een dienst inplant. Voorbeeld: een lid heeft zich ingeschreven voor 3 diensten en wilt de eerste dienst herplannen. Hij/zij moet zich dan eerst voor een 4e dienst inschrijven waarna je in de rechterkolom (de kolom met het lijstje met je diensten) de mogelijkheid krijgt om je voor de reeds ingeplande diensten uit te schrijven. Je kunt dus niet herplannen als je jezelf voor 2 diensten ingeschreven hebt; je zult dat eerst de 3e dienst moeten plannen!

De invoering van dit systeem betekent dat het ruilen, zoals we dat eerder kenden, dus eigenlijk niet meer mogelijk is. De enige mogelijkheid die je hebt is om samen met iemand anders af te spreken om tegelijkertijd via 'Inschrijven' en 'Uitschrijven' een bepaalde dienst om te zetten.

Via het systeem wordt nu bijgehouden of alle leden de diensten die ze moeten draaien ook echt gedraaid hebben. De kantine commissie heeft de mogelijkheid om dit na te kijken en zo nodig leden daar ook op aan te spreken, bijvoorbeeld via een e-mail.

# De regeltjes...

Het reglement zoals we dat kenden is nauwelijks veranderd. Je kunt het <u>hier</u> vinden. Dat betekent dat er nog steeds een presentielijst in de kantine aanwezig is die je tijdens je dienst moet aftekenen. Je krijgt ook nog steeds een herinnering voor je bardienst alleen zal deze voortaan via afhangbord.nl verstuurd worden. Er zijn wel een aantal regels die de kantine commissie voorheen hanteerde en die niet in het reglement staan toegevoegd:

- De late diensten (tot 1:00 uur) worden in principe niet door dames gedraaid
- De kantinediensten tijden de voor- en najaars-competities dienen door leden die ook aan de competitie meedoen gedraaid te worden. Dat betekent bijvoorbeeld dat leden die donderdagavond competitie spelen een dienst op vrijdagavond moeten draaien en vice versa.

De kantine commissie zal, als niet alle diensten gevuld zijn, de overgebleven plekken handmatig vullen met leden die nog niet aan hun bardienst verplichting voldaan hebben. Je wordt dan dus gewoon ingedeeld op een willekeurige dienst. Wel kun je zelf dan nog herplannen als je dat wilt.

Tenslotte nog een belangrijk punt m.b.t. de tijden die je bij de bardiensten ziet staan. Helaas kan het systeem niet met tijden overweg die na 24:00 liggen. De laatste tijd die je ziet staan bij sommige diensten is 23:59. Dit betekent niet altijd dat je dienst dan is afgelopen. **Elke dienst duurt in principe 4 uur** en je kunt a.d.h.v. de begintijd zien tot hoe laat je moet draaien!